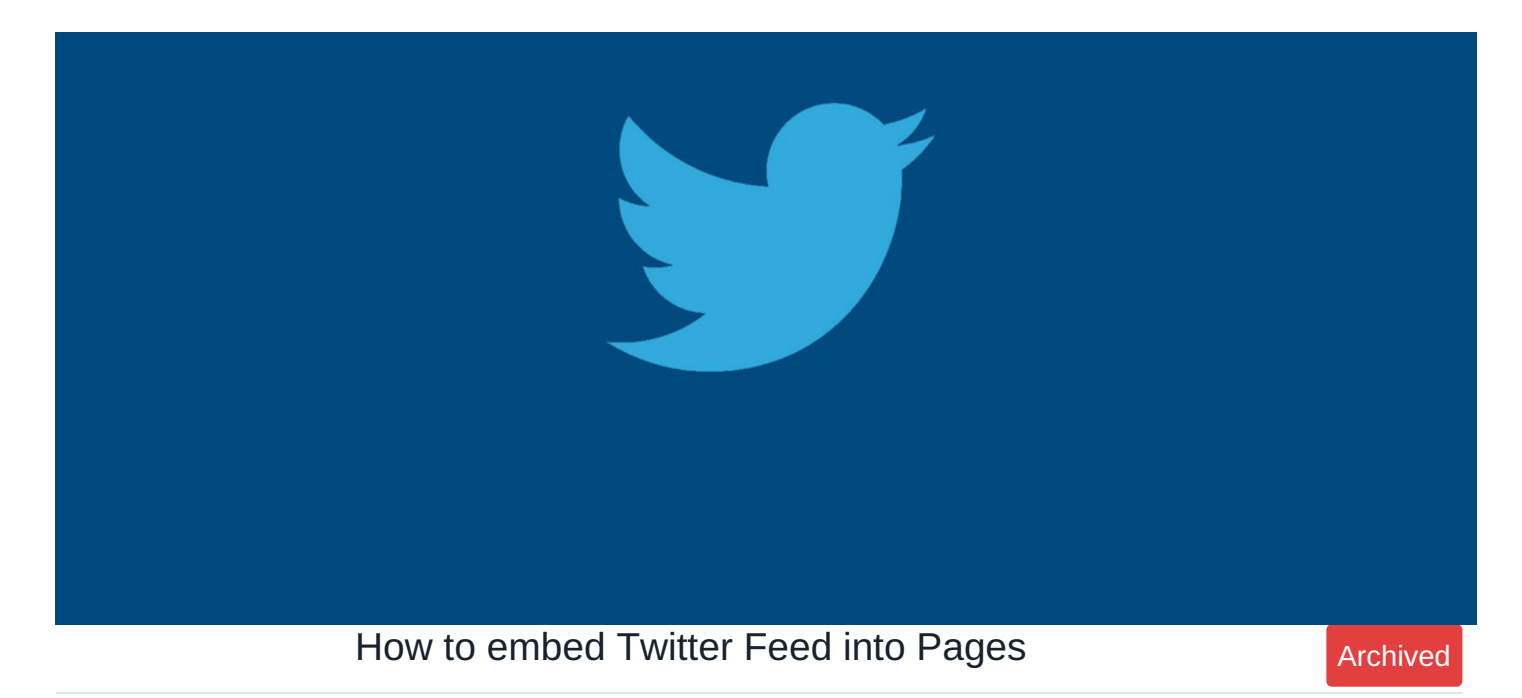

## **Overview**

How to embed twitter feed into Pages using Embed Component.

## Step 1

Go to

https://publish.twitter.com/

Enter Twitter URL you wish to embed for example https://twitter.com/claromentis and select Embedded Timeline.

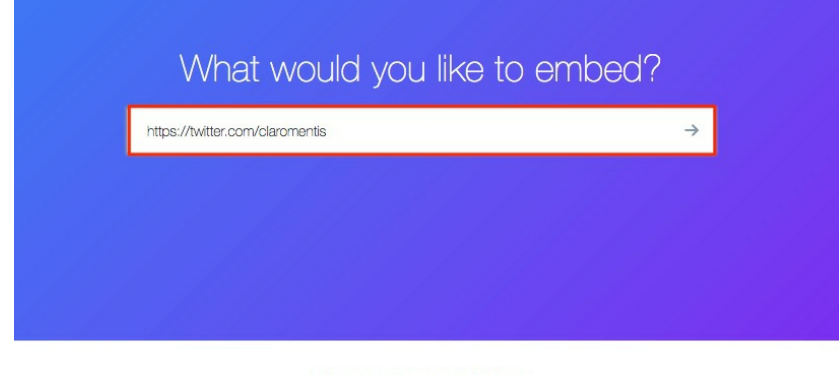

Here are your display options

|                   | y Tweet         |
|-------------------|-----------------|
|                   |                 |
|                   |                 |
| Embedded Timeline | Twitter Buttons |

## Step 3

Paste it on your page by selecting Embed Component in Pages

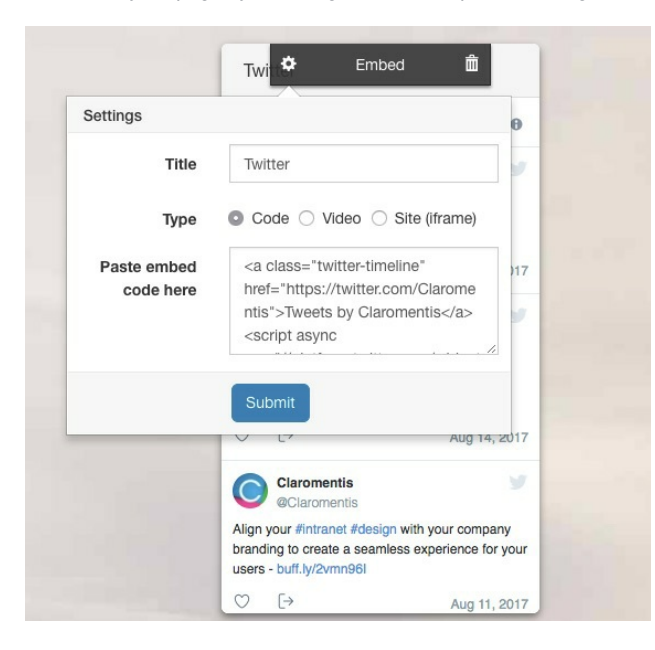

Last modified on 25 July 2023 by Hannah Door

Created on 15 August 2017 by Michael Christian